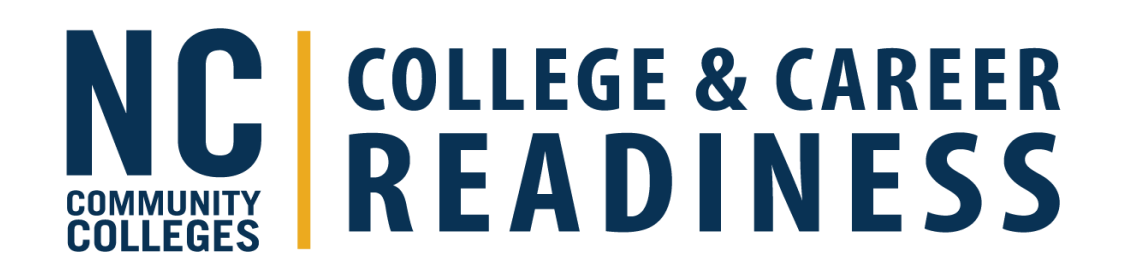

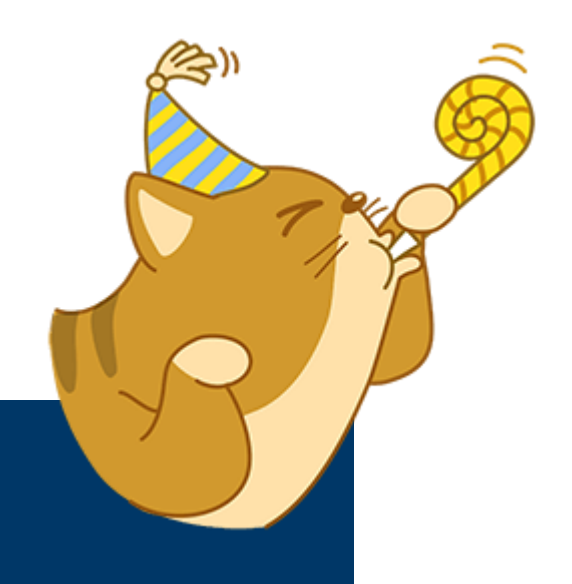

# Analyzing Your Data

Jessica Rieger, Director of Program Performance & Operations Dalanda Bond, Education Program Specialist, CCR Monica Miller, Business Systems Analyst II, CCR September 19, 2024

## Tracking Student Outcomes for MSG Goals

## Power BI

- Overview tab (next slide)
- MSG Overview tab
- MSG Rate by Hours tab
- Table 4
- Table 4B

# **ADVANSYS**

- Table 4
- Table 4B
- Outcomes Report
- NRS Registration Report

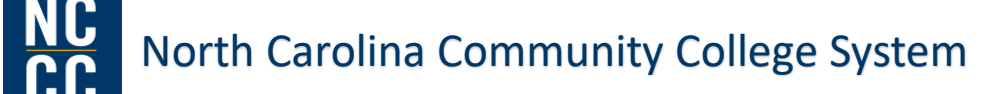

### Power BI – Analyzing Your Data

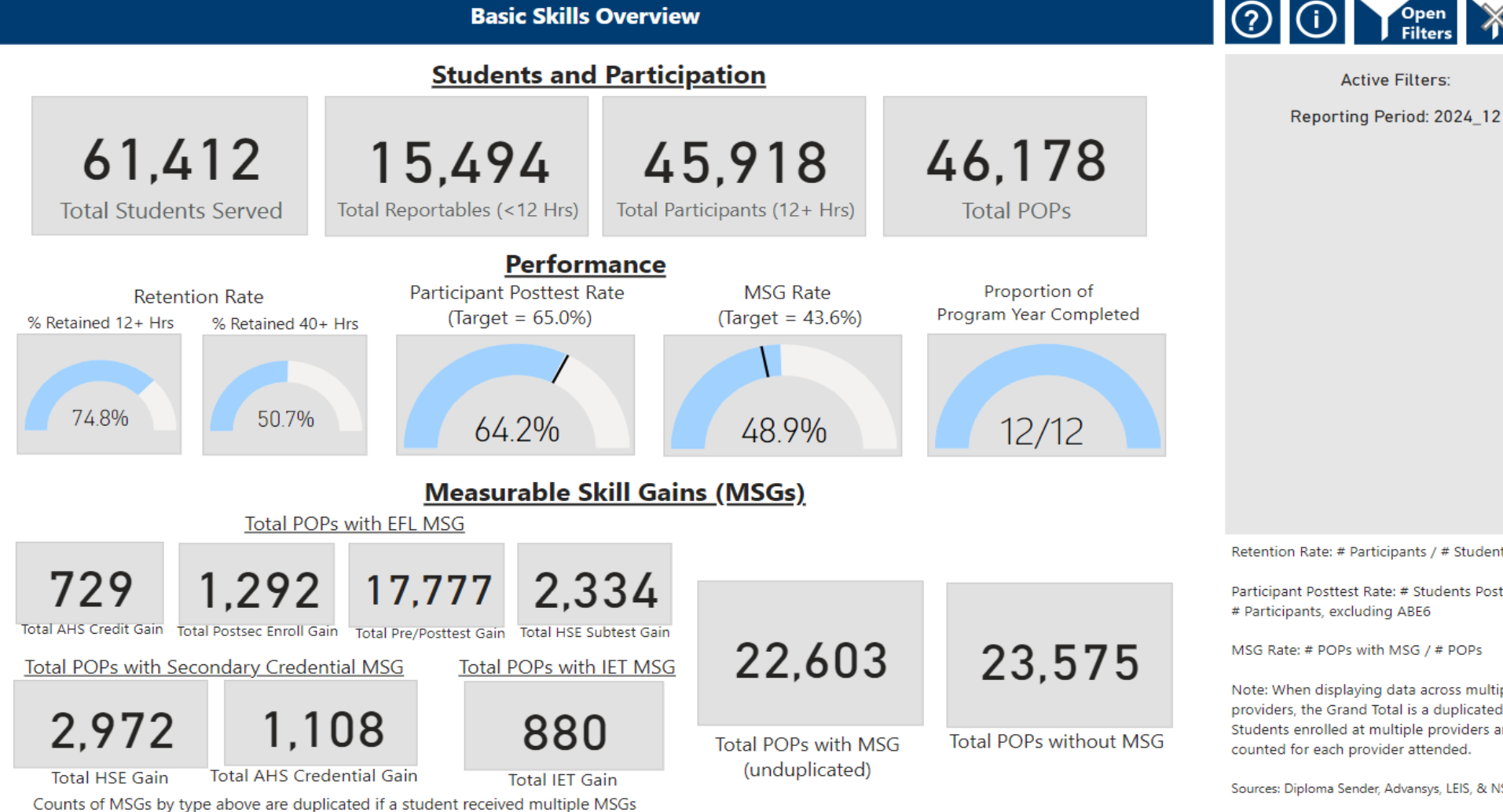

COMMUNITY COLLEGES COLLEGE & CAREER READINESS

Clear Filters

Retention Rate: # Participants / # Students

Participant Posttest Rate: # Students Posttested / # Participants, excluding ABE6

MSG Rate: # POPs with MSG / # POPs

Note: When displaying data across multiple providers, the Grand Total is a duplicated total. Students enrolled at multiple providers are counted for each provider attended.

Sources: Diploma Sender, Advansys, LEIS, & NSC

### Power BI – NRS Tables

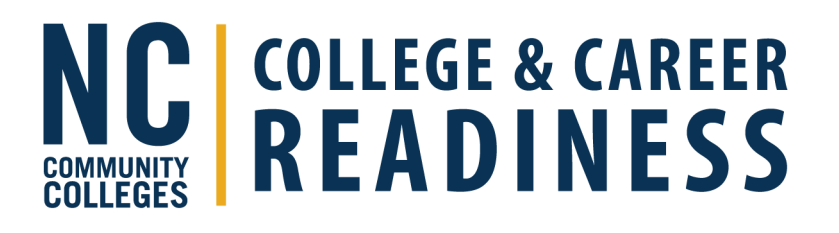

- Table 1 EFL level, ethnicity & sex
- Table 2 Age range, ethnicity & sex
- Table 2A Reportables
- Table 3 Program Type & Age
- Table 4 MSG by entry level
- Table 4A EFL gains
- Table 4B Pre & post tests
- Table 4C MSGs for distance learners
- Table 6 Participant status & program enrollment

| Home                       | Join us at FabCon Europe in Stockholm, Sweden, from Se | eptember 25 to 27, 2024 for the ultimate Power BI, F. |
|----------------------------|--------------------------------------------------------|-------------------------------------------------------|
| Create                     | + New report 🛛 🗟 🗸                                     |                                                       |
| Ø                          | Recommended                                            |                                                       |
| OneLake<br>data hub        | Basic Skills Overview<br>You frequently open this      | NRS Tables<br>Jenifer Bean opened this                |
| Apps<br>Metrics<br>Monitor |                                                        |                                                       |
| Learn<br>Workspaces        | Open                                                   | Open                                                  |
| My<br>workspace            | Recent                                                 |                                                       |
| NRS Tables                 | 🗅 Name                                                 | Туре                                                  |
| Basic Skills               | lı. NRS Tables ♥                                       | Report                                                |
| Overview                   | III Basic Skills Overview ♥                            | Report                                                |
|                            |                                                        |                                                       |

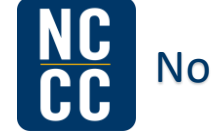

# Tracking Student Recruitment in ADVANSYS

- Student Management>Enrollment Alerts
  - Active students who have not been placed into a class
- Student Management>Missing Entering EFL Report
  - Depending on workflow, students who have not returned to complete NRS testing
- Student Management>NRS Separation Report
  - Students without activity for the last 90+ days
- Student Management>Attendance Alerts
  - Filter for students who have not had attendance in X number of days
- Supplemental Reports>Student Enrollment Progress Report
  - Lists students with outstanding enrollment steps

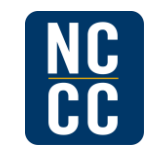

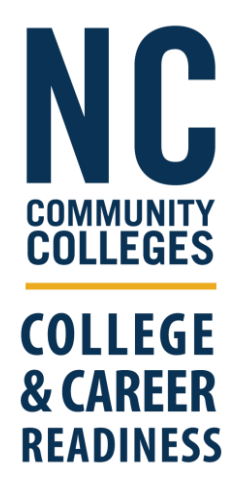

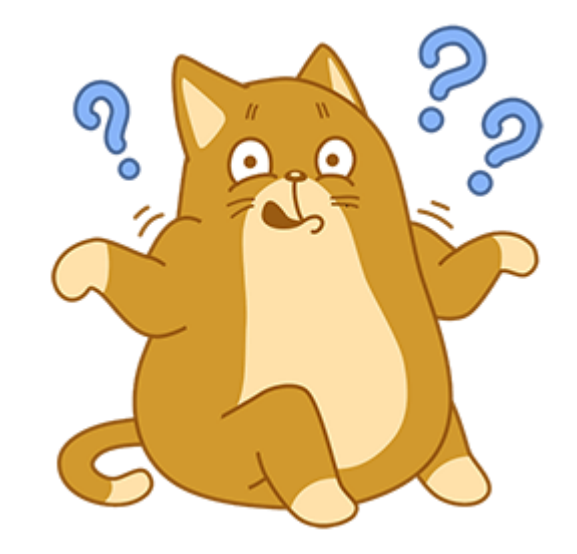

# Tracking Student Retention in ADVANSYS

Student Management>Attendance Alerts Filter for students who have not had attendance in X number of days

COLLEGES

COLLEGE

& CAREER

READINESS

Student Management>Testing Alerts Filter for students needing a post-test

| Student Management>Enrollmen |
|------------------------------|
| Alerts                       |

Active students who have not been placed into a class

Supplemental Reports>Student NRS Registration/Attendance

Displays reg. date, sep. date, YTD attendance & entering EFL

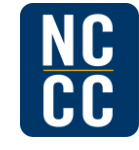

## Tracking Student Retention in Power BI

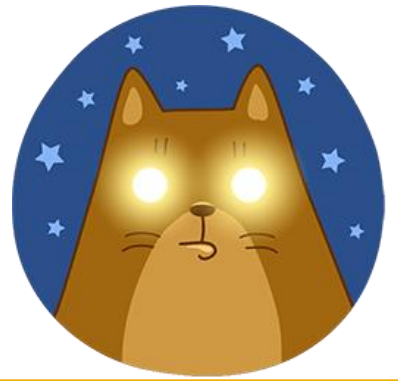

COLLEGES

COLLEGE

& CAREER

READINESS

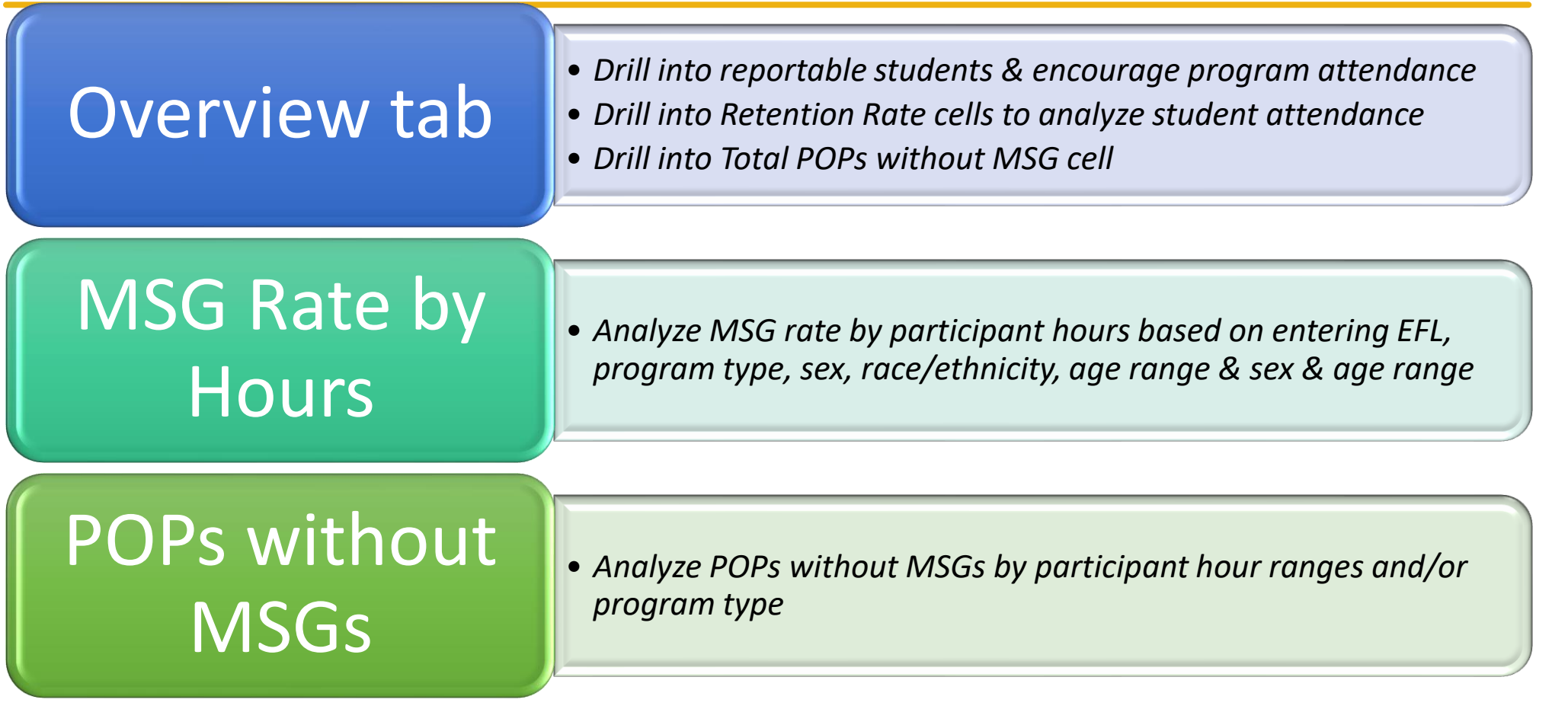

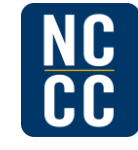

### Monitoring Program Performance – Power Bl

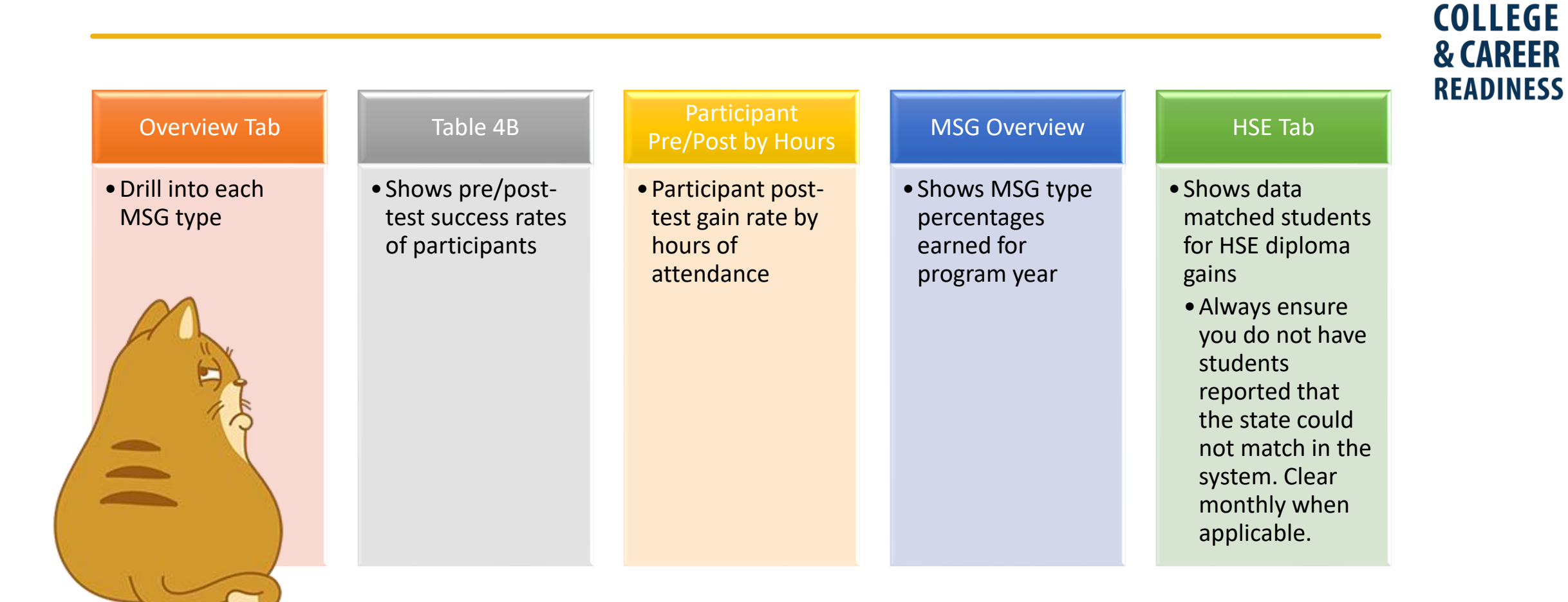

COMMUNITY COLLEGES

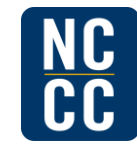

#### Maintaining Quality in Data

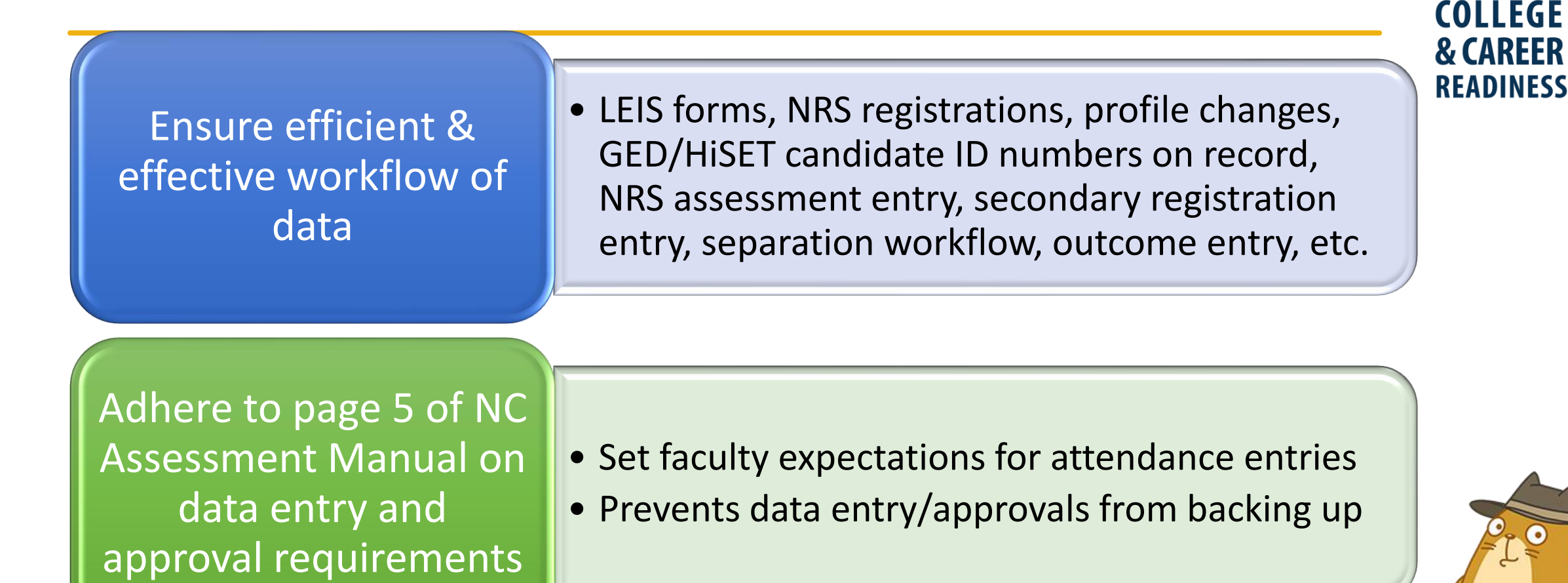

COLLEGES

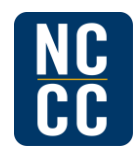

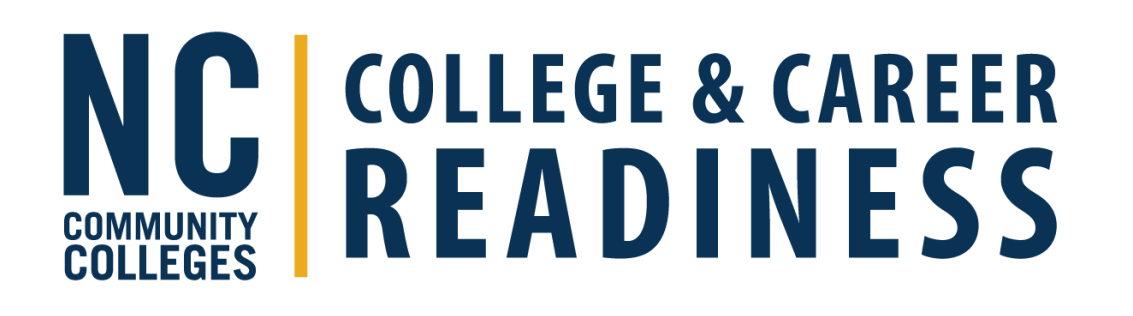

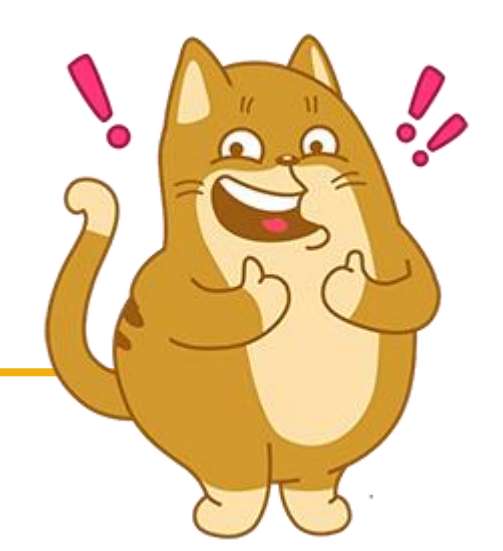

# Idea Generation Time!

How do you use data to guide instruction?

How do you use data to evaluate your program and improve program performance?

Do you use data for academic intervention and/or remediation?

### Tableau – Dashboards

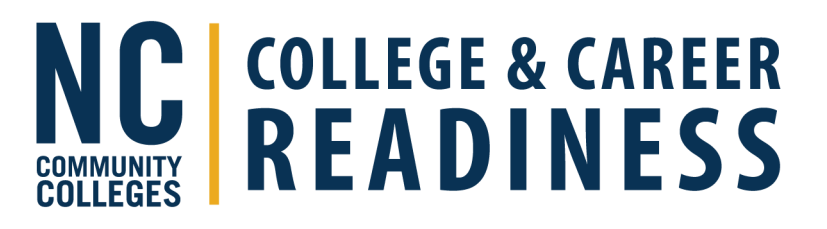

 NCCCS website>About Us>Data & Reporting>Data Dashboards>Basic Skills/College and Career Readiness (CCR)

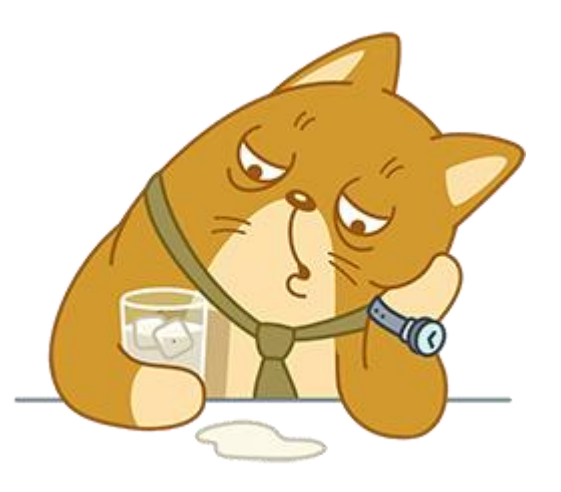

#### Basic Skills/College and Career Readiness (CCR)

**Basic Skills Headcount** 

**Basic Skills Retention** 

**Basic Skills Program Participation** 

Basic Skills Measurable Skill Gain Rate (PM1) - Provider Outcomes

Basic Skills Measurable Skill Gain Rate (PM1) - Peer Comparisons

**Basic Skills Follow-Up Outcomes** 

High School Equivalency Subsequent Postsecondary Enrollment

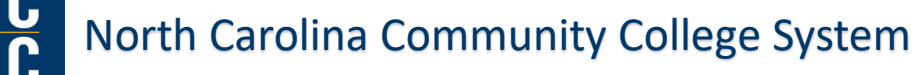

#### Service Now Error Mitigation Handout

**NUNITY** COLLEGES **COLLEGE** & CAREER READINESS

Please be sure to double check data entries **BEFORE** approving. Once the data has been approved it can no longer be revised at the local level. Changes to approved data require a Service Now ticket.

Use the Knowledge Base in Service Now to find documents, training sessions and manuals related to ADVANSYS. Colleague, CCR, etc. From the Knowledge home page, select "application support." From there, use the search bar at the top of the page or the filters on the left-hand side of the page to navigate. You can (and should) subscribe to knowledge articles so an email will be sent to you when the article is updated or modified.

Use the yellow support tab in ADVANSYS to download the ADVANSYS user manual and lots of other helpful job aids. Visit the NCCCS CCR website and locate the sections on ADVANSYS and Program Quality & Accountability for training sessions, LEIS forms, data dictionary, NRS training sessions, MSG guidance, etc.

Visit the **PD Archives** for recorded training sessions and handouts related to ADVANSYS, program performance and Power BI.

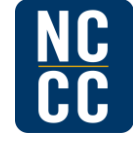

#### Students

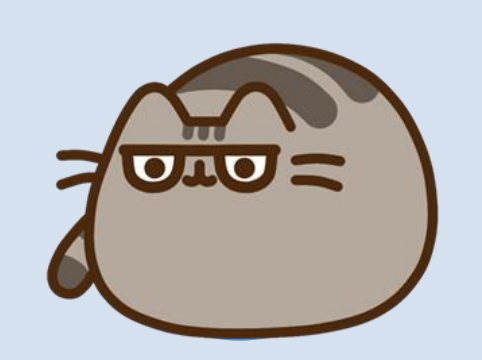

Student is shown twice on the ADVANSYS Class Attendance Report – Check that you do not have one student with two ADVANSYS accounts and/or NRS registrations.

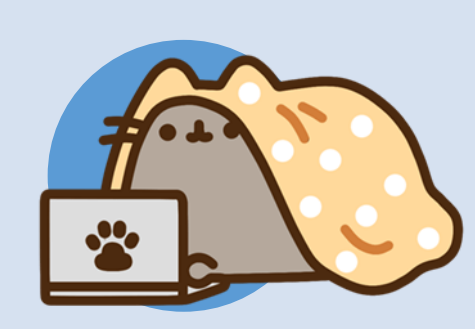

Switching contact types in ADVANSYS. Providers can switch a student's contact type when there are two blue arrows next to the contact type on the student's snapshot box. If the two arrows are not present on the student's record, please submit a Service Now ticket.

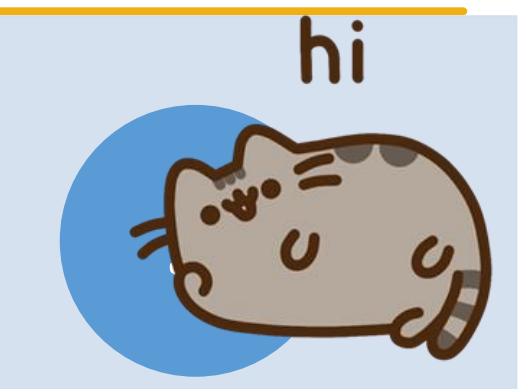

GED and HiSET candidate ID information – Be sure to enter this number on the student's demographics profile, then be sure to approve the profile change.

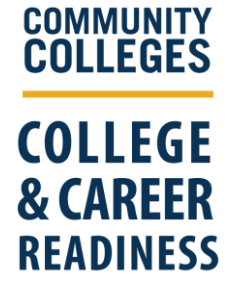

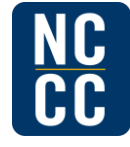

#### Students

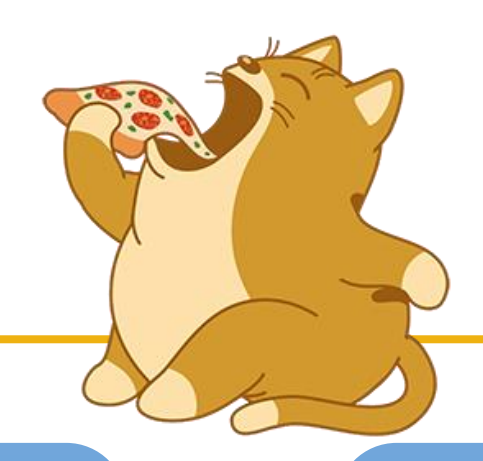

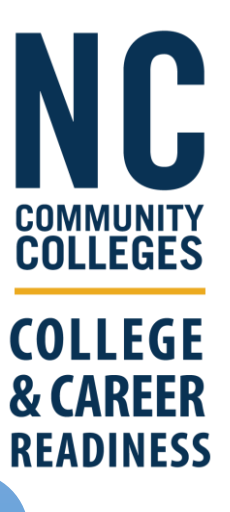

270-day Lookback Period – this is not a set date from year to year. See the current NC Assessment Manual for additional information on the lookback period. For the 2024-25 program year, tests must be on or after 10.5.2023 to pull in as a continuous student's initial placement. NRS and Secondary Registrations – Please separate students from secondary registrations as soon as students are no longer in that program area (AHS, MPHSE, IET, IELCE, etc.). If also separating the NRS registration at the same time, separate the NRS registration (last date of activity auto populates) first, then use that POP end date to separate the secondary registration (system defaults to today's date).

## **ADVANSYS** Dashboards

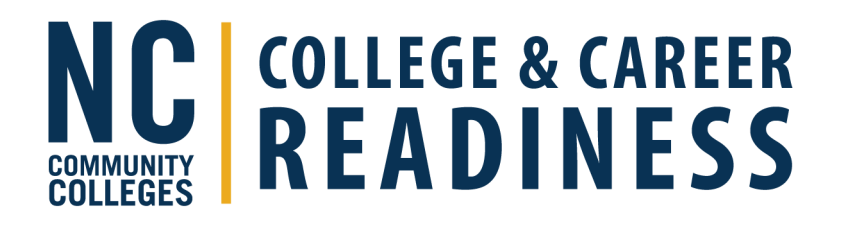

 ADVANSYS Dashboards – Please understand that these are for informational purposes and quick glances. Hover over each area of the dashboard to get a definition of the data contained in that area of the dashboard. Dashboards update at 2am daily. Changes made in the system will not be seen until the next day. Dashboards must be reset by the vendor at the beginning of new program years (usually around the end of August). For programmatic decisions and up-to-date reporting within ADVANSYS, always use the reports under the Student Management, Class Management and Reports tab. (See handout on NCCCS CCR ADVANSYS website with more details on the dashboard areas/content.)

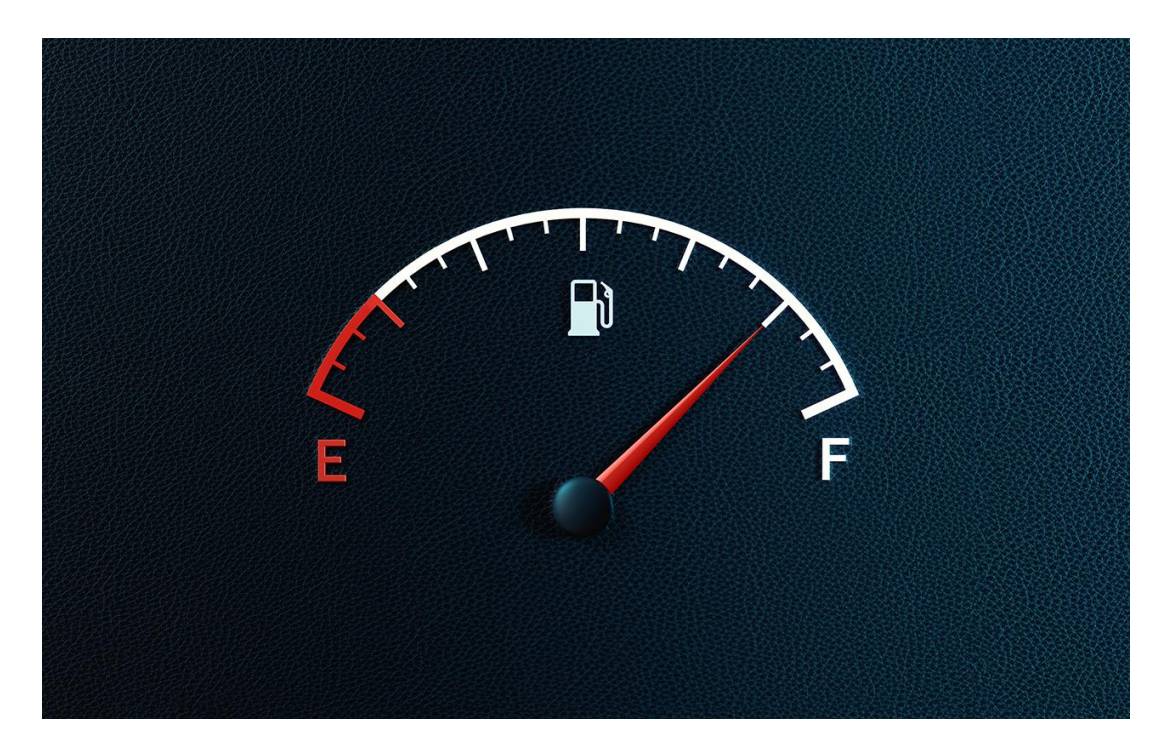

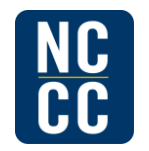

#### **AHS Notes**

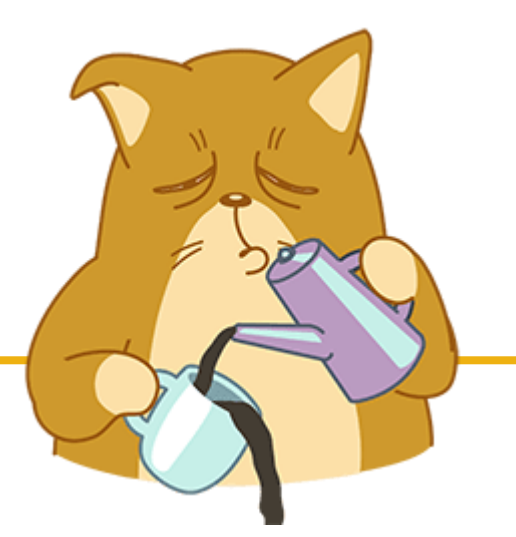

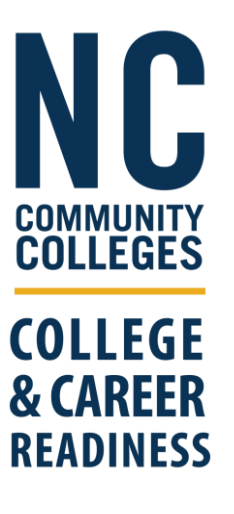

Students move from ASEL (Level 5) to ASEH (Level 6) once 16.5 credits earned. Set the entering EFL for AHS students on transcript, even if student also has NRS assessments.

Set a reminder in July to set the entering EFL for continuous AHS students on transcript.

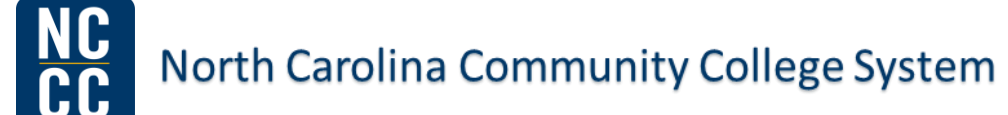

#### **ADVANSYS** Notes

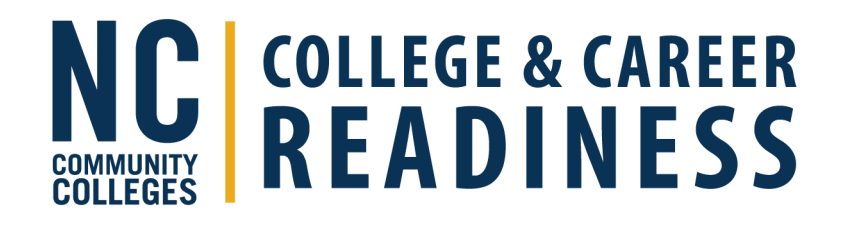

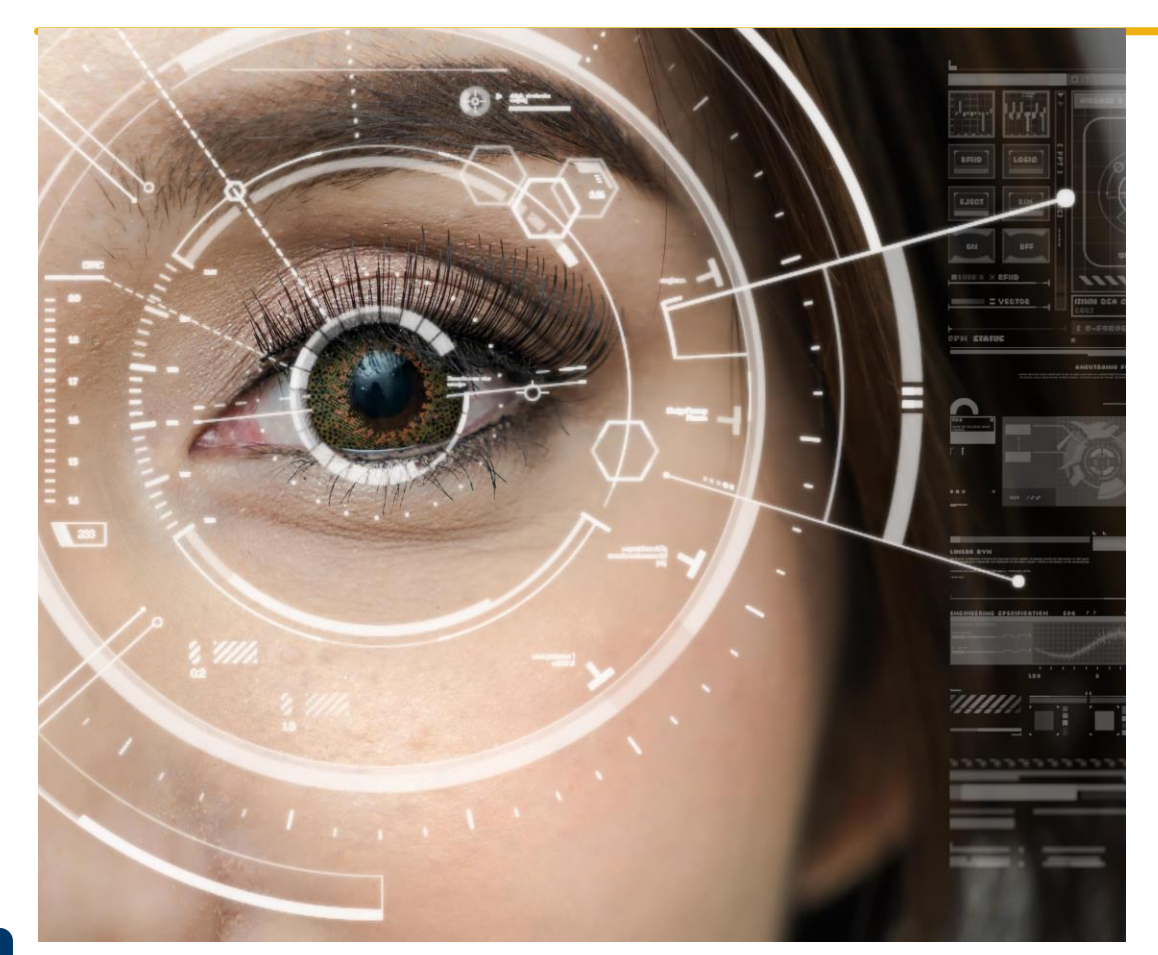

- Future date of service (FDS) in ADVANSYS is 180 days
  - (Was 120 days in Colleague)
  - Must be student prompted
  - Service Now incident needed to remove FDS

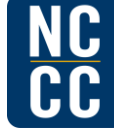

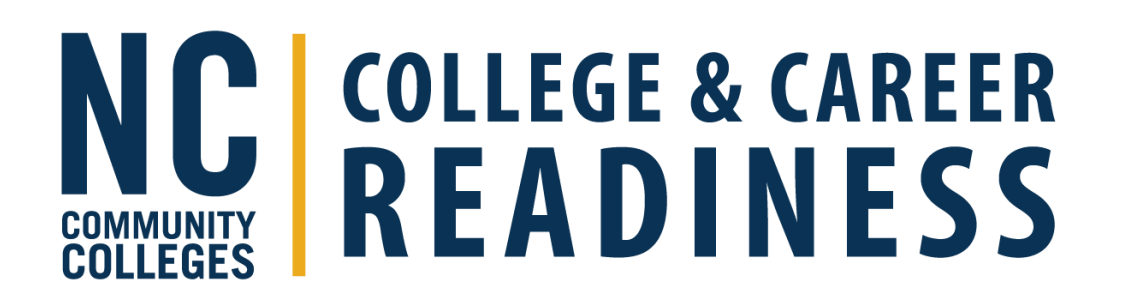

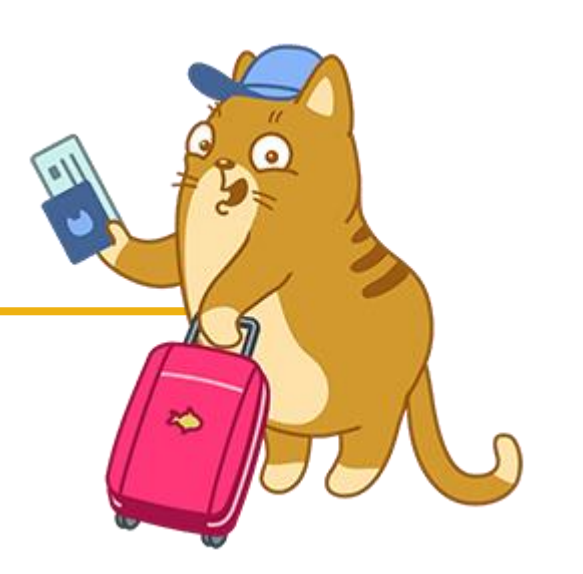

# Integration

Service Now KB0014159, ADVANSYS and Colleague Integration Errors and Resolutions – Please download this document and subscribe to the article to ensure you receive updates. This document will assist in clearing the most common Boomi errors.

#### Service Now Notes

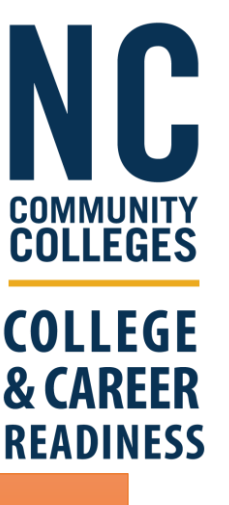

Please submit tickets to Service Now instead of emails or Teams chats.

 ...When in doubt, submit a Service Now ticket Recommend only having 1 or 2 Service Now requesters for CCR to limit duplicates & confusion

 Others can be added to watchlist

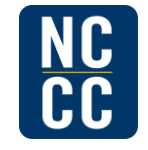

# Questions?

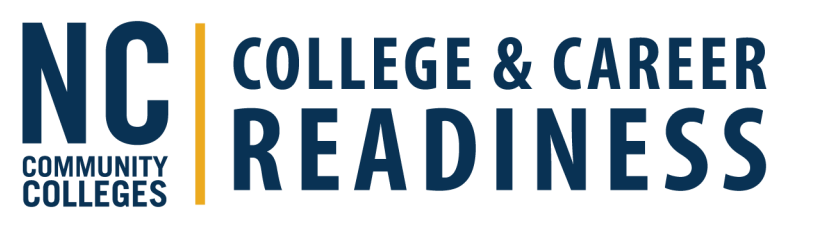

#### • Jessica Rieger

- Director of Program Performance & Operations
- riegerj@nccommunitycolleges.edu

#### Dalanda Bond

- Education Program Specialist
- <u>bondd@nccommunitycolleges.edu</u>

#### Monica Miller

- Business Systems Analyst
- mmiller@nccommunitycolleges.edu

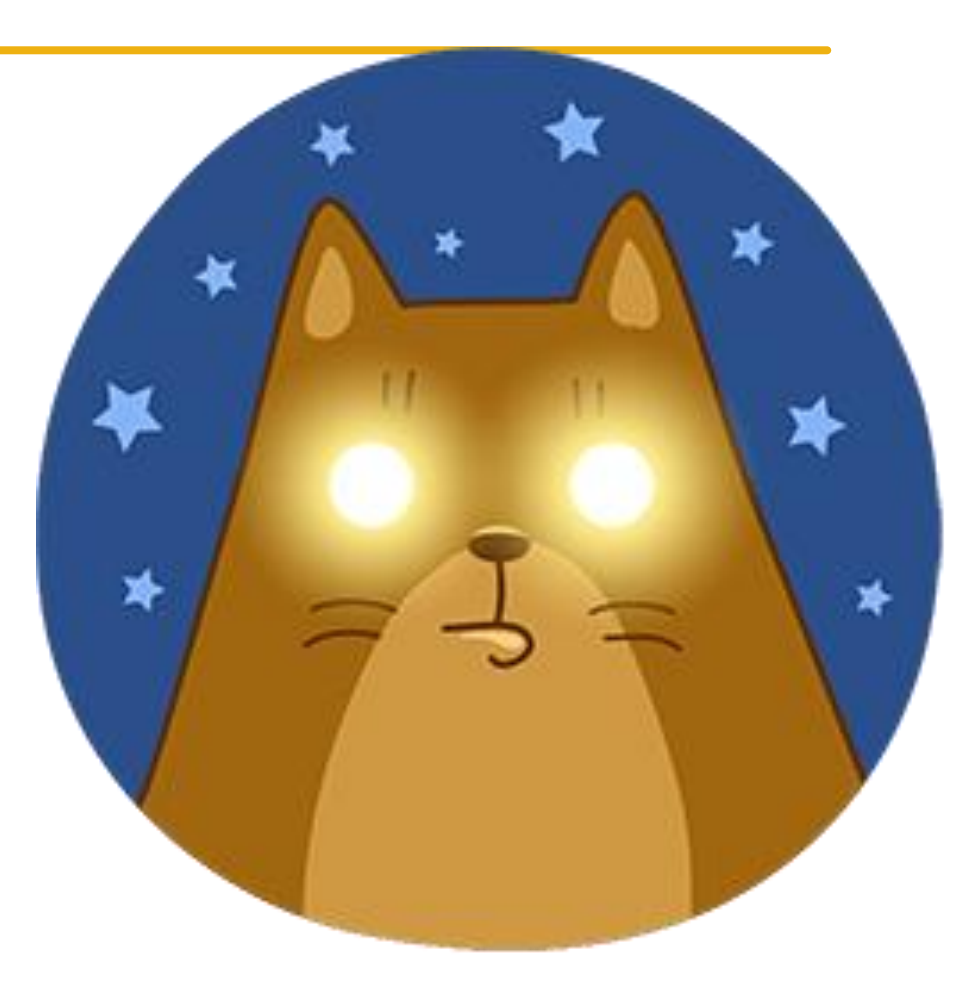

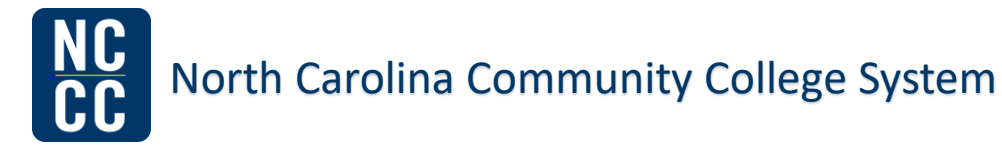